# How to Share SEG (IronPort) Traditional Licenses with Multiple Devices

## Contents

Introduction Prerequisites Sharing SEG (IronPort) Traditional Licenses with Multiple Devices Troubleshooting Next Steps

## Introduction

The article describes the process of sharing a traditional demo license for Security Email Gateway (SEG) previously known as IronPort.

## Prerequisites

Before you start, ensure that you have the following data at your disposal:

- <u>Active Cisco.com account</u> **Caution**: This process must be performed by a user with the Cisco.com account on which the original product activation key (PAK) was registered. If this person is no longer with your company, open a case in <u>Support Case Manager (SCM)</u> for further assistance.
- Serial number (SN) for a physical appliance or virtual license number (VLN) for a virtual appliance

## Sharing SEG (IronPort) Traditional Licenses with Multiple Devices

#### Step 1:

Go to Cisco Software Central and log in with your Cisco.com account.

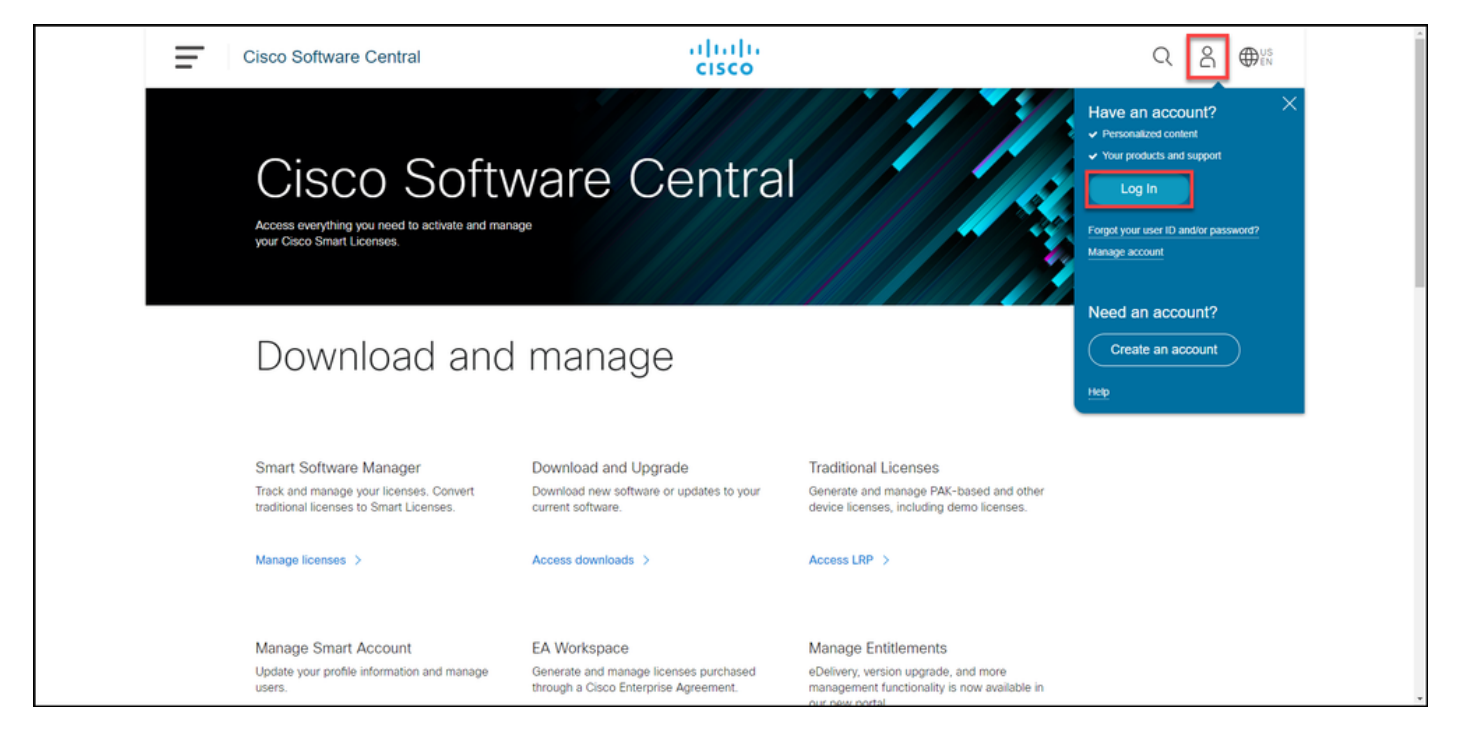

#### Step 2:

In the Traditional Licenses section, click Access LRP.

| Cisco Software Central                                                                                       | cisco                                                                                 |                                                                                                    | Q $\bigoplus_{t_N}^{US}$ |  |  |  |  |
|----------------------------------------------------------------------------------------------------|---------------------------------------------------------------------------------------|----------------------------------------------------------------------------------------------------|--------------------------|--|--|--|--|
| Cisco Software Central<br>Access everything you need to activate and manage<br>your Gaco Smart Licenses.     |                                                                                       |                                                                                                    |                          |  |  |  |  |
| Smart Software Manager<br>Track and manage your licenses. Convert<br>traditional licenses to Smart Licenses. | Download and Upgrade<br>Download new software or updates to your<br>current software. | Traditional Licenses<br>Generate and manage PAK-based and other<br>device licenses, including demo licenses. |                          |  |  |  |  |
| Manage licenses > Manage Smart Account                                                                       | Access downloads >                                                                    | Access LRP >                                                                                                 |                          |  |  |  |  |

#### Step 3:

On the **License** tab, from the **Move Licenses** drop-down list, hover over **Share licenses**, and then select **Get activation code**.

Step result: The system displays the Share License Process dialog box.

**Note**: If the system displays the **Welcome To The License Registration Portal** alert dialog box, you can select **Do not show this message again** to prevent it from being displayed again.

| Cisco Software Central                            | uluilu<br>cisco                  |                                                                                                    |                 | Q             | US EN |
|---------------------------------------------------|----------------------------------|----------------------------------------------------------------------------------------------------|-----------------|---------------|-------|
| Tools & Resources<br>Product License Registration |                                  |                                                                                                    | Feedback        | Help Settings |       |
| Show Smart Account :                              | <ul> <li>Virtual Acco</li> </ul> | unt:                                                                                                    | •               |               |       |
| PAKs or Tokens Licenses Devices Transact          | tions History                    |                                                                                                    |                 | Guide Me >    |       |
| Get Licenses ▼ Move Licenses ▼ Download License   | s Email Selected Licenses E      | Export to CSV Show Filter                                                                                                    |                 |               |       |
| License Rehost selected licenses                  | Туре                             | Device                                                                                                    | Virtual Account | Quantity      | [ ]   |
| Complete secure rehost Share licenses > Get a     | activation code                  | Second Section (1992) 11-108                                                                                                    |                 | 1             | C.    |
| Use a                                             | activation code                  | Second Section - Address of California                                                                                                    |                 |               |       |
|                                                   | -                                | Ro. 11.0 method in the second second se | -               |               |       |
|                                                   | C Annotationsphere               | Rowson and the statements.                                                                                                    |                 |               |       |
|                                                   | Contract Contract                | and ones to an other states.                                                                                                    |                 |               |       |
|                                                   | Contract Contract                | and costs to any restored.                                                                                                    |                 |               |       |
|                                                   | Page Annual                      | and claim transition states.                                                                                                    | -               |               |       |
|                                                   |                                  |                                                                                                    |                 | _             |       |

#### Step 4:

In the **Share License Process** dialog box, from the **Product** drop-down list, select one of the SEG (IronPort) products. For the purpose of this article, **IronPort Product - SW Bundles** is selected.

**Step result:** The system displays the fields that apply to the SEG (IronPort) product that you selected.

| Ξ | Cisco Softwa                                                                                                    | re Central                                                             | ahaha                                                                                                    |                  |
|---|----------------------------------------------------------------------------------------------------|------------------------------------------------------------------------|----------------------------------------------------------------------------------------------------|------------------|
|   |                                                                                                    | Share License Process                                                  | Help Me Find Device Information Guide Me > 🔀                                                                                                    |                  |
|   | Tools & Resources<br>Product Lie                                                                                                    | Apply the licensed features of an exist expired, request another code. | ting device to additional devices. If intending to use an activation code but find it has                                                                                                    | ck Help Settings |
|   | Show Smart Accourt                                                                                                    | Product:                                                               | Select One V                                                                                                    |                  |
|   | PAKs or Tokens                                                                                                    |                                                                        | ASA AnyConnect Term and Content                                                                                                    | Guide Me >       |
|   | Get Licenses 💌 🚺                                                                                                    |                                                                        | Cisco FirePOWER Product - Perpetual                                                                                                    |                  |
|   | License                                                                                                    |                                                                        | Cisco Meeting Server (Acano)                                                                                                    | nt Quantity      |
|   |                                                                                                    |                                                                        | Cisco Meeting Server (Acano) On Prem Subscription                                                                                                    | 1                |
|   |                                                                                                    |                                                                        | Iron Port Product - SW Bundles Iron Port Product - TC                                                                                                    |                  |
|   |                                                                                                    |                                                                        | Iron Port Product - Third Party                                                                                                    |                  |
|   |                                                                                                    |                                                                        |                                                                                                    | 1                |
|   |                                                                                                    |                                                                        |                                                                                                    | 1                |
|   |                                                                                                    |                                                                        |                                                                                                    | 1                |
|   |                                                                                                    |                                                                        |                                                                                                    | 1                |
|   |                                                                                                    |                                                                        | Intel State Intel State State State State                                                                                                    | 1                |
|   | of the local division of the local divisiono |                                                                        | Annual Annual Annua |                  |

#### Step 5:

Enter the source and target serial number or virtual device identifier in the respective fields, and select the **Physical** or **Virtual** radio button depending on your appliance type. In the **Send to** field, enter the email address of the user who will receive the new activation code. Click **Request Code**.

**Step Result**: The system displays the **Shared License Activation Code Confirmation** dialog box. You should also receive the **Device Registration** email with the activation code within an hour from requesting the code.

**Note**: If you need to share the license with more SEG (IronPort) appliances, you need to repeat this process for each additional appliance.

| Cisco Software Centra                                                                                                    | ababa                                                                                                    | Q 📵 🍘 🛙 |
|----------------------------------------------------------------------------------------------------|----------------------------------------------------------------------------------------------------|---------|
|                                                                                                    | Share License Process Help Me Find Device Information Guide Me > X                                                                                                    |         |
| Product                                                                                                    | Apply the licensed features of an existing device to additional devices. If intending to use an activation code but find it has expired, request another code.                                                                                                    |         |
| Drow Smart A                                                                                                    | *Product: Iron Port Product - SW Bundles V                                                                                                    |         |
| Parts of Take                                                                                                    | <ul> <li>*Source Serial Number / Virtual Device VIII *Select Destination Appliance Type: Physical Virtual</li> <li>Physical Virtual</li> <li>Virtual</li> <li>Physical Virtual</li> <li>Physical Vir</li></ul>                                                                                                    | •       |
| Constant<br>Constant<br>Con | *Send to:<br>Select an Existing VLN:<br>VLN VLN License File:  Reset Request Code                                                                                                    |         |
| Care II                                                                                                    | The latent days in the latent days in the latent da |         |

#### Step 6:

On the **License** tab, from the **Move Licenses** drop-down list, hover over **Share licenses**, and then select **Use activation code**.

Step result: The system displays the Share License Process dialog box.

| Ciso | co Softwa      | are Central                                               | ululu<br>cisco                      |                                                                                                    |                 | ର୍ 🍥                                  | ₩ <sup>US</sup> EN |
|------|----------------|-----------------------------------------------------------|-------------------------------------|----------------------------------------------------------------------------------------------------|-----------------|---------------------------------------|--------------------|
| P    | is & Resources | icense Registration                                       |                                     |                                                                                                    | Feedback        | Help Settings                         |                    |
| Sh   | ow Smart Acco  | punt :                                                    | <ul> <li>Virtual Account</li> </ul> | nt:                                                                                                    | •               |                                       |                    |
| PA   | Ks or Tokens   | Licenses Devices Transactio                               | ons History                         |                                                                                                    |                 | Guide Me >                            |                    |
| G    | et Licenses 🔻  | Move Licenses  Download Licenses Rebost selected licenses | Email Selected Licenses Ex          | port to CSV Show Filter                                                                                                    | Virtual Account | Quantity                              |                    |
|      | License        | Complete secure rehost<br>Share licenses > Get act        | ivation code                        | Device                                                                                                    | Virtual Account | a a a a a a a a a a a a a a a a a a a |                    |
|      |                | Use act                                                   | tivation code                       |                                                                                                    |                 |                                       |                    |
|      | -              |                                                           | -                                   | In the local data water                                                                                                    |                 |                                       |                    |
|      |                |                                                           | C Revelations                       | Revised and the second second se | -               |                                       |                    |
|      |                |                                                           | Contract Contract                   | And some transition strends.                                                                                                    | -               |                                       |                    |
|      |                |                                                           | Constant Constant                   | And state to an other strength                                                                                                    | -               |                                       |                    |
|      | Anna anna      | 5                                                         | Page 4                              | and once the second state.                                                                                                    |                 |                                       |                    |
|      |                |                                                           |                                     |                                                                                                    |                 |                                       |                    |

#### Step 7:

In the **Share License Process** dialog box, on the **Specify Activation Code** tab, enter the activation code from the **Device Registration** email. Click **Next**.

Step result: The system displays the Select SKU Options tab.

| Cisco Software Central | altalta<br>cisco                                                                                           | Q ⊕ <sup>us</sup> |
|------------------------|----------------------------------------------------------------------------------------------------|-------------------|
| F                      | on & Resources Product License Registration Feedback Help Settings                                         |                   |
| s                      | how Smart Account                                                                                          |                   |
| F                      | AKS or Share License Process Guide Me> X adv Me>                                                           |                   |
|                        | Det Licen 1. Specify Activation Code 2. Select SKU Options   3. Review                                     |                   |
|                        | Lic Lic Enter the Activation Code from the email or confirm the displayed code is correct                  |                   |
|                        | SR "Activation Code: 50                                                                                    | _                 |
|                        | Ce 4                                                                                                    |                   |
|                        | PU C                                                                                                    |                   |
|                        | B 50 P0                                                                                                    |                   |
|                        | 1                                                                                                    |                   |
|                        |                                                                                                    |                   |
|                        | 50                                                                                                    |                   |
|                        | <b>3</b> 0                                                                                                 |                   |
|                        | A0 50                                                                                                    |                   |
|                        | 90 T                                                                                                    |                   |
|                        | C4                                                                                                    |                   |
|                        | SR Cancel Net                                                                                              |                   |
|                        |                                                                                                    |                   |
|                        |                                                                                                    |                   |
| c                      | ontacts   Feedback   Help   Site Map   Terms & Conditions   Privacy Statement   Cookie Policy   Trademarks |                   |
|                        |                                                                                                    |                   |

#### Step 8:

On the **Select SKU Options** tab, select the check box next to **Product SKU** that should be embedded on the destination appliance, and then click **Next**.

Step result: The system displays the Review tab.

| Produ       | uct License F                                                       | Registrat    | ion       |                    |                  |                                                                | Panellant.   | - |     |   |
|-------------|---------------------------------------------------------------------|--------------|-----------|--------------------|------------------|----------------------------------------------------------------|--------------|---|-----|---|
| Parts or    | Share License Process Guide Me> X                                   |              |           |                    |                  |                                                                |              |   |     |   |
| That Looper | 1. Specify Activati                                                 | on Code   2. | Select SK | U Options   3. Re  | /iew             |                                                                |              |   |     |   |
|             | Source and Target                                                   | Details      |           |                    |                  |                                                                |              |   | · . |   |
|             | Activation Code:<br>Source UDI Serial Nun<br>Target UDI Serial Numb | mber:<br>er: |           | N<br>V             |                  |                                                                |              |   |     | _ |
|             | Source SKU Selection<br>Product SKU                                 | Option SKU   | Quantity  | License Start Date | License End Date | Description                                                    | Share Reason |   |     | 0 |
|             | SA ESA                                                              |              | 1         |                    |                  | ESA Inbound<br>Essentials SW<br>Bundle (AS, AV,<br>OF) License |              |   |     |   |
| 0 8         |                                                                     |              |           |                    |                  |                                                                |              |   |     |   |
|             |                                                                     |              |           |                    |                  |                                                                |              |   |     |   |
|             |                                                                     |              |           |                    |                  |                                                                |              |   |     |   |
| 0           |                                                                     |              |           |                    |                  | Cancel Ba                                                      | ck Next      | - | •   |   |
|             |                                                                     |              |           |                    |                  |                                                                |              |   | -   |   |

On the **Review** tab, in the **Recipient and Owner Information** section, enter your email address and username. Review the **License Request** section, and then click **Get License**.

**Step result**: The system displays the **License Request Status** dialog that confirms successful license transaction. You should receive the Cisco product license key to your email with the shared license inside the attached zipped file.

**Caution**: Since the email is sent from <u>do-not-reply@cisco.com</u>, ensure that you check your junk email folder.

| Cisco Software Cent | ral                                                                                     |                                                                        | halo                              |                                   |                |   | Q | 0 | Ф:: |
|---------------------|-----------------------------------------------------------------------------------------|------------------------------------------------------------------------|-----------------------------------|-----------------------------------|----------------|---|---|---|-----|
| Dentility           | Share License Proce                                                                     | SS                                                                     | 2 Berley                          |                                   | Guide Me > 🛛 🗙 | - |   |   |     |
| Dos In              | Recipient and Owner Int                                                                 | formation                                                              | 5. Review                         |                                   |                |   |   |   |     |
| Parts of            | Enter multiple email addresses<br>Add                                                   | s separated by commas.Your License Ke                                  | y will be emailed within the hour | to the specified email addresse   | 15.            |   |   |   |     |
|                     | *End User:                                                                              | 1110.00.0                                                              | Edit.                             |                                   |                | - |   |   | •   |
|                     | License Request<br>Apply the licensed features of a<br>code. The license information th | an existing device to additional devices. If<br>hat will be submitted. | intending to use an activation co | de but find it has expired, reque | est another    |   |   |   |     |
|                     | SKU Featu                                                                               | ESA Inbound Essentials SW<br>Bundle (AS, AV, OE) License               | License Start Date                | License End Date                  | Quantity       |   |   |   |     |
|                     |                                                                                         |                                                                        |                                   |                                   |                |   |   |   |     |
|                     |                                                                                         |                                                                        |                                   |                                   |                |   |   |   |     |
|                     |                                                                                         |                                                                        |                                   |                                   |                |   |   |   |     |
|                     | By clicking Submit you indicate                                                         | that you agree with the terms of the Lic                               | ense Agreement                    | Cancel Back                       | GetLicense     |   |   |   |     |
|                     | All Decisions                                                                           |                                                                        | Parag Pole                        | 1000.000                          |                |   |   |   |     |

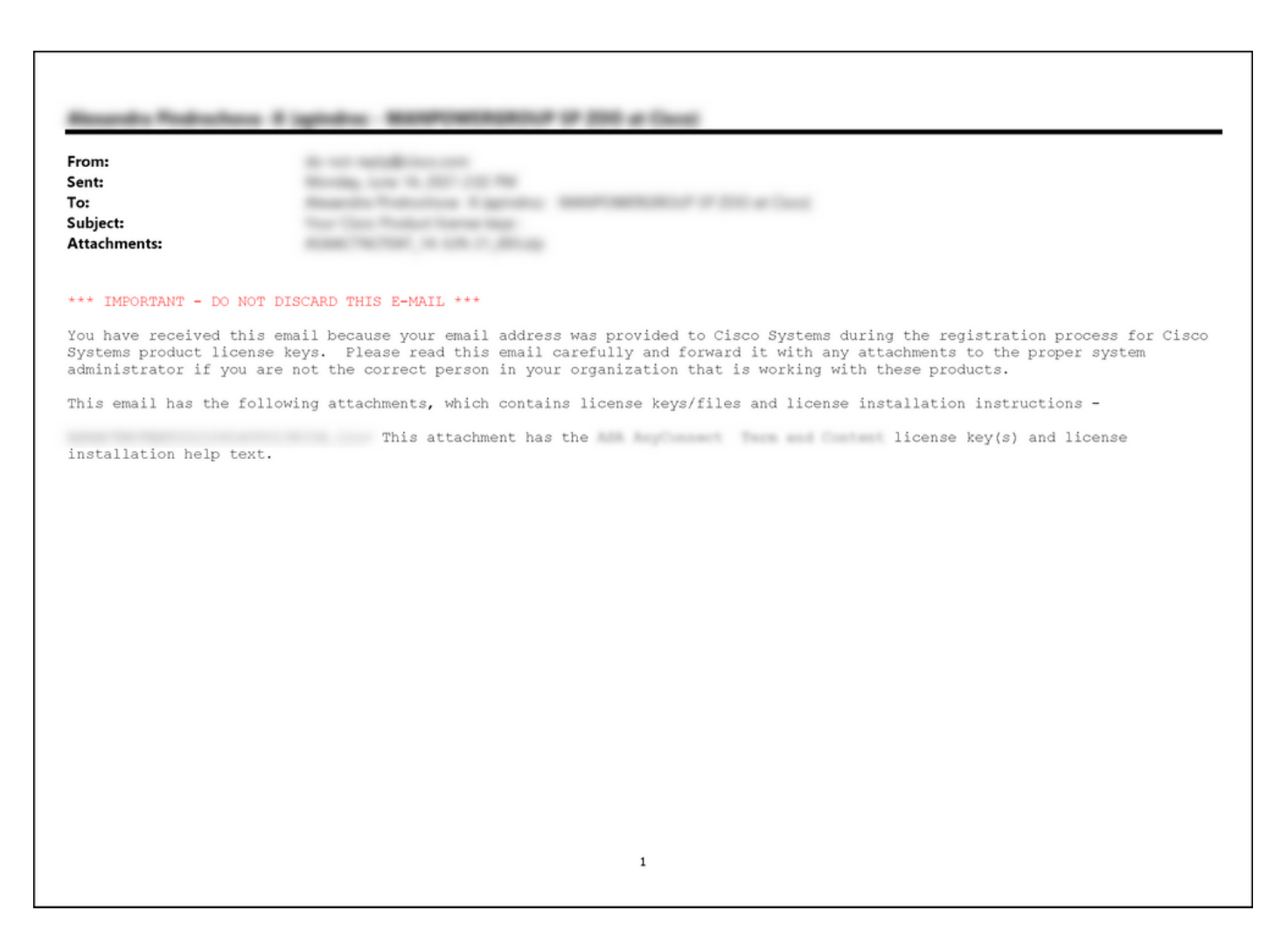

## Troubleshooting

If you experience an issue while sharing SEG (IronPort) licenses, open a case in <u>Support Case</u> <u>Manager (SCM)</u>.

## **Next Steps**

After you receive a license key file, refer to the product configuration guide for license installation and guidance.